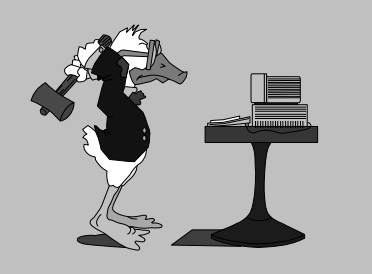

jeudi 30 octobre 2003 5<sup>e</sup> séance

# Aujourd'hui :

| 1 | Tableaux            |  |  |  |  |
|---|---------------------|--|--|--|--|
| 2 | Mise en forme       |  |  |  |  |
| 3 | Tableaux invisibles |  |  |  |  |
| 4 | Clin d'œil          |  |  |  |  |
| 5 | Vos questions       |  |  |  |  |

Pierre Graber Ch. des Pommiers 35 d 2022 Bevaix 032 846 26 58 E-mail : pierre.graber@rpn.ch URL : http://pcpg.net/pf3/deb/

# **Cours PC-débutants**

## Au menu :

#### Tableaux

- 1. Lancez Word.
- 2. Dessinez un tableau de 4 lignes et 4 colonnes.
- Ecrivez A dans toutes les cellules de la 1ère colonne ; B dans la 2e , etc.
- 4. Ajoutez le chiffre 1 à toutes les lettres de la 1ère ligne ; 2 à la 2e, etc.
- Sélectionnez successivement les diverses colonnes et choisissez un type de caractères différent pour chacune d'elles.
- Sélectionnez successivement les diverses lignes et variez la justification : 1ère ligne alignée à gauche ; 2e à droite ; 3e au centre.
- Sélectionnez la 4e ligne. Activez la fonction Paragraphe (en cliquant brièvement le bouton de droite ou en passant par le menu Format).
- Entrez des retraits à gauche et à droite de 0.2 cm, ainsi que des espacements avant et après de 3 pts. Choisissez un alignement centré.
- Sélectionnez tout le tableau et dessinez ses bordures (lignes) avec un trait de ½ pt.
- 10. Remplissez la cellule D1 avec une trame grise à 10% ; D2 à 20% ; D3 à 30% ; D4 à 60%.
- 11. Sélectionnez tout le tableau et copiez-le.
- 12. Quelques lignes plus bas, collez le tableau.
- Sélectionnez le second tableau et testez la fonction Format automatique (en cliquant brièvement le bouton de droite ou en passant par le menu Tableau).

### Tableaux invisibles

- 1. Chargez une nouvelle page (« page blanche »).
- 2. Dessinez un tableau de 5 lignes et 6 colonnes.
- 3. Utilisez ce canevas pour placer les données de la 4<sup>e</sup> séance :

| Prénom                         | Nom                       | Article                                 | Quantité    | Prix unitaire        | Total                  |
|--------------------------------|---------------------------|-----------------------------------------|-------------|----------------------|------------------------|
| André<br>Isabelle<br>Marc-Eric | Dupont<br>Durand<br>Favre | Stylos feutre<br>Blocs-notes<br>Cahiers | 8<br>3<br>2 | 2.80<br>4.90<br>2.20 | 22.40<br>14.70<br>4.40 |
| Total                          |                           |                                         |             |                      | 41.50                  |

- 4. Notez que vos données apparaîtront dans un tableau avec bordures (lignes). Ça ne gêne pas pour l'instant.
- 5. Colonne après colonne, choisissez l'alignement approprié.
- 6. Mettez en forme (gras, ...) les différentes lignes.
- Quand vous pensez avoir terminé cette mise en forme, sélectionnez l'ensemble du tableau.
- 8. Faites apparaître la barre d'outils « Tableaux et bordures ».
- 9. A l'aide de l'icône , faites disparaître la structure du tableau (aucune bordure).

## Un sourire pour finir

- Récupérez le fichier *dinde.txt* sur Internet (bouton de droite, puis Enregistrer la cible sous...).
- 2. Utilisez un tableau pour le mettre en page (numérotation des étapes de la recette).
- 3. Enregistrez et imprimez si vous le souhaitez.

S'il vous reste un peu de temps, essayez de reconstituer le puzzle voiture.bmp.

Vous le trouverez sur la page Internet de la 5<sup>e</sup> séance.